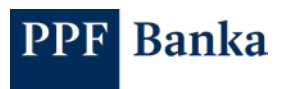

## NASTAVENÍ DATOVÝCH VÝPISŮ V NOVÉM INTERNETOVÉM BANKOVNICTVÍ

1. V části "Výpisy" klikněte vpravo na tlačítko "Nový datový výpis".

| r Tester<br>ohny úðty                    | Datové výpisy |                                             |                                         |                       |     | <u></u>                       |
|------------------------------------------|---------------|---------------------------------------------|-----------------------------------------|-----------------------|-----|-------------------------------|
|                                          |               | Přehled výpisů                              |                                         | Nastaveni             |     | Nový datový výpis             |
| Uêty                                     | 17.09.2021    | Pro Göer 2011/800031 GEP                    | dennà                                   | Další výpis generován | -   | Saubanyka stateni             |
| Platebni příkazy                         | Generováno    | Datový výpis 70                             | česky, GEMINI PDF                       | 20.09.2021            |     | coulony to alozon             |
| · micron primary                         |               |                                             | 1.11                                    | A MARCOLLEGAR         |     | Nemáte žádně soubory ke staže |
| Transakce 1                              | Generovéno    | Datový výpis 70                             | anglicky, XML                           | 20.09.2021            | -   |                               |
| Vinter                                   | 17.09.2021    | Pro über 2001 690007 CZK                    | dernê, je li pohyb                      | Delši výpis generován |     |                               |
| турая                                    | Generováco    | Datový výpis 66                             | őesky, GEMINI PDF                       | 20. 09, 2021          | × . |                               |
| Karty                                    | 17.05.2021    | Pro účel 2031880007 CZK                     | denná, je li pohyb                      | Delli/výpis generován |     |                               |
|                                          | Generována    | Datový výpis 69                             | őesky, XML                              | 20.09.2021            |     |                               |
| Soubory ke staženi                       |               |                                             |                                         |                       |     |                               |
|                                          | 17.09.2021    | Pro ober 2033690007 CZK<br>Datová vársie 89 | denné, je-li pohyb<br>česlov GEMINI 5.0 | Dalli výpis generovén | 1   |                               |
| Nastaveni                                | Ginie Overla  | caref files es                              | cong action of                          |                       |     |                               |
|                                          |               |                                             | Zobrazit všechny                        |                       |     |                               |
| 1.1.1.1.1.1.1.1.1.1.1.1.1.1.1.1.1.1.1.1. |               |                                             |                                         |                       |     |                               |

2. V této žádosti vyberte účet, jazyk, požadovaný formát a zadejte počáteční číslo výpisu. Dále můžete zvolit, zda chcete dostávat výpisy i na e-mail. Ke každému výpisu je možné nastavit jeden e-mail. Výpisy se poté budou automaticky generovat, dokud toto nastavení nezrušíte.

| Žádost o nový výpis                                        |                                   | ×        |
|------------------------------------------------------------|-----------------------------------|----------|
| Pro účer. •                                                |                                   | 2        |
| Vyberte účet                                               | anglicky                          | česky    |
| Typ výpisu* 3                                              |                                   |          |
| Fermáls GEMINI 4.1, denní výpis                            |                                   |          |
| Pormát GEMINI 8.0, denní výpis                             |                                   |          |
| Formāt ABO, dennī výpis<br>Zadejte poliátečni číslo výpisu |                                   |          |
| Formāt XML, dennī výpis                                    |                                   |          |
| Formát PDF, denní výpis                                    |                                   |          |
| Parametry výpisu                                           |                                   |          |
| 🗌 Generovat výpis, pokud není nový pohyb                   | Začátek generování •<br>21.9.2021 | 8        |
| Distribuční kanál                                          |                                   |          |
| Internetové bankovnietví                                   |                                   |          |
| -mai                                                       |                                   | 5        |
|                                                            |                                   |          |
|                                                            | Pr                                | Aračovat |

PPF banka a.s. | Evropská 2690/17 | P.O. Box 177 | 160 41 Praha 6 T +420 224 175 888 | F +420 224 175 980 | info@ppfbanka.cz | www.ppfbanka.cz

Registrováno Městským soudem v Praze, oddíl B, vložka 1834 | IČ 47116129 | DIČ CZ47116129